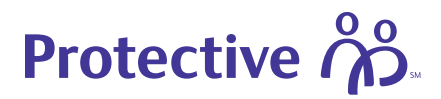

# Protective Life pending website guide

Tracking pending business is easy. Once business is submitted, you can track the status of applications, review outstanding requirements and upload documents using the Pending Website.

#### **Getting to the Pending Website:**

To access Pending, go to the MyProtective Dashboard and click on View All or go to the EZ-App Dashboard and click on Visit in the Pending Business tile.

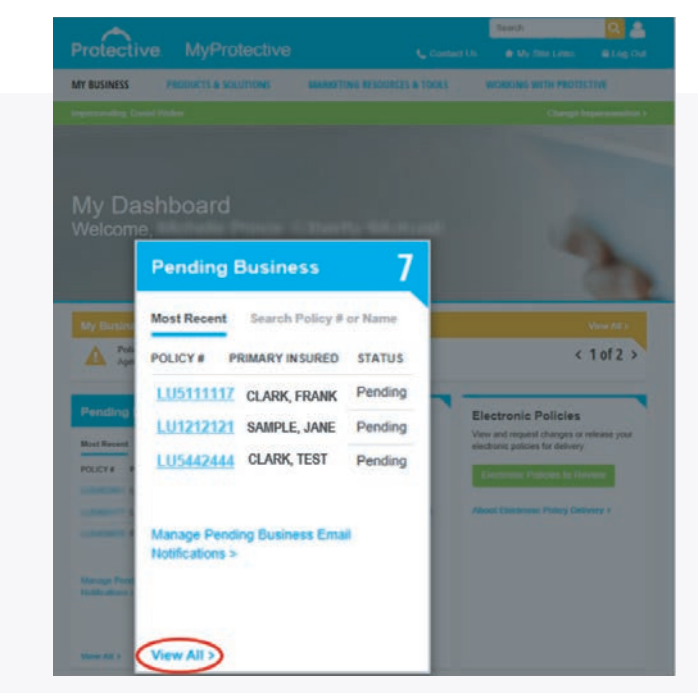

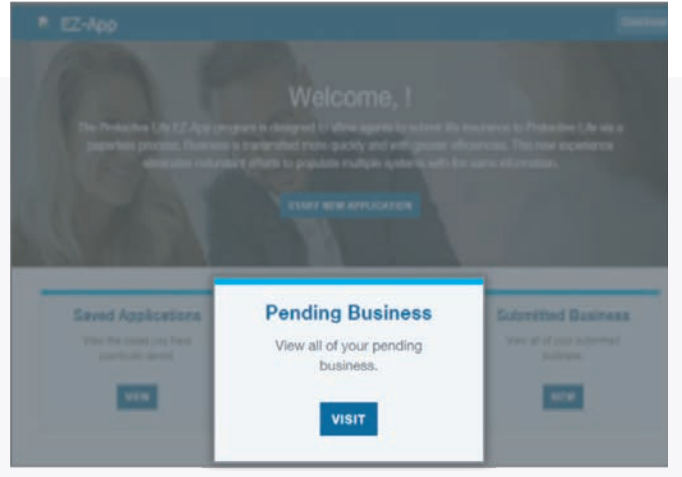

Additional information on next page.

A L BRAN D LINE I D

# Protective

## The pending dashboard:

**1. Policy summaries** — shows the number of policies by current states, and total face amount and premium.

**2. Quick search** — search by policy number or insured name.

**3. Recent activity** — life policies that have had a recent change, including a status change, a requirement change or the addition of a note.

**4. Large cases** — life policies with at least \$10,000 in premium or at least \$500,000 face amount.

**5. My alerts** — life policies with outstanding requirements that are the responsibility of the agent.

| FIOLECLIV                            | е.                |                     | Pending Dashboard                                                                                                    |
|--------------------------------------|-------------------|---------------------|----------------------------------------------------------------------------------------------------|
|                                      |                   |                     | Policy Summaries                                                                                                    |
| Quick Search<br>Please enter a poli  | cy number 2 arm   | e and click Search. | Large Cases Married<br>By Premum By Face<br>Policy Number & Manualized<br>Premium No data available in table<br>Premium Ro of direct available |
| Life Recent Activit<br>Policy Number | y Primary Insured | 3 Jan Ad            | 44                                                                                                    |
| × 1.05111117                         | CLARK, FRANK      | yes                 |                                                                                                    |
| S LU1212121                          | SAMPLE, JANE      | yes                 |                                                                                                    |
| × LU5442444                          | CLARK, TEST       | yes                 |                                                                                                    |
| 3 LU5211113                          | SMITH, TEST       | yes                 | My Alaste (5) the                                                                                                    |
| S LU3222322                          | SAMPLE, SAM       | yes                 |                                                                                                    |
| > LU5711122                          | DOE, JOHN         | no                  |                                                                                                    |
| > LU3111110                          | DOE, JANE         | no                  | Policy Number © Primary Insured ©                                                                                                    |
| Showing 1 to 1                       | r of 7 entries    |                     | LU1212121 SMIPLE JANE<br>Showing 1 to 2 of 2 entries                                                                                           |

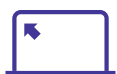

Click on a policy number to go to the Policy Details page.

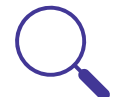

Mouse over the magnifying glass in the Recent Activity tile to see a quick summary of outstanding requirements and notes.

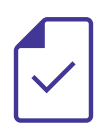

The premium amount will not display in Pending until the signed application packet is received.

#### Additional information on next page.

### Policy details page overview:

The Policy Details Page includes policy information, premium information, requirements, notes and current underwriter decision.

#### **Basic policy information box**

Provides a snapshot of the basic policy informtion and status. Including policy delivery method and electronic policy delivery status.

#### Requirements

Here you will find the status of all requirements. Including links to detailed information on Field Ordered, Reviewed, Outstanding, APS Statuses and Documents.

#### Upload document / send correspondence

Outstanding requirements are noted in red under the status column. To upload a document or to send correspondence regarding the item, click the blue Respond link located under the Contact Us Column. Then follow the instructions to uppload a document.

| Protect                                                                                                    | ive.                                                                                                    |                                                                                                    |                                                                                                    |                                                                                                    | Policy                                                                                                    | Detail                                          |
|----------------------------------------------------------------------------------------------------|----------------------------------------------------------------------------------------------------|----------------------------------------------------------------------------------------------------|----------------------------------------------------------------------------------------------------|----------------------------------------------------------------------------------------------------|----------------------------------------------------------------------------------------------------|-------------------------------------------------|
|                                                                                                    |                                                                                                    |                                                                                                    |                                                                                                    | Email New Bu                                                                                                    | ninesa Print                                                                                                    | Porms                                           |
|                                                                                                    |                                                                                                    |                                                                                                    |                                                                                                    |                                                                                                    |                                                                                                    |                                                 |
|                                                                                                    |                                                                                                    | 125259/10/01/02/02                                                                                                    |                                                                                                    | Quick Search.                                                                                                    |                                                                                                    | Senter                                          |
| tasic Policy Inform                                                                                                    | tation                                                                                                    | Primary Insured                                                                                                    |                                                                                                    |                                                                                                    |                                                                                                    |                                                 |
| folicy Number                                                                                                    | Peoding                                                                                                    | Fmail                                                                                                    | Jane narmiedderil rom                                                                                                    |                                                                                                    |                                                                                                    |                                                 |
| ace Amount                                                                                                    | \$250,001.00                                                                                                    | Date of Birth                                                                                                    | 97/10/1955                                                                                                    | 1                                                                                                    |                                                                                                    |                                                 |
|                                                                                                    | Protective Series                                                                                                    | Gender                                                                                                    | Famala                                                                                                    | 1                                                                                                    |                                                                                                    |                                                 |
| Tan Name                                                                                                    | 15                                                                                                    | Rate Class                                                                                                    | Non-tobacco                                                                                                    |                                                                                                    |                                                                                                    |                                                 |
| pp Signed State                                                                                                    | Pennsylvania                                                                                                    | Perm Flat Fatra                                                                                                    | rable-on                                                                                                    |                                                                                                    |                                                                                                    |                                                 |
| folicy Delivery                                                                                                    | Electronic Policy<br>Delivery                                                                                                    | Amt                                                                                                    | NIA                                                                                                    |                                                                                                    |                                                                                                    |                                                 |
| lectronic Policy                                                                                                    | Application In                                                                                                    | Temp Flet Extra<br>And                                                                                                    | NGA.                                                                                                    |                                                                                                    |                                                                                                    |                                                 |
| Selivery Status                                                                                                    | Full Underwriting                                                                                                    | Temp Flat Extra                                                                                                    | NA                                                                                                    |                                                                                                    |                                                                                                    |                                                 |
|                                                                                                    |                                                                                                    |                                                                                                    |                                                                                                    | 10                                                                                                    |                                                                                                    |                                                 |
| Policy Info                                                                                                    |                                                                                                    |                                                                                                    |                                                                                                    |                                                                                                    | Lonaps                                                                                                    | C.AS L'MINO.                                    |
| Policy Mail Da                                                                                                    | te                                                                                                    | Case Ma                                                                                                    | inager them temperit                                                                                                    | Case Mana                                                                                                    | ger Extension 0                                                                                                    |                                                 |
| Policy Effectiv                                                                                                    | e Date 7/14/2020 **                                                                                                    | Underwa                                                                                                    | nter Muhalla Laclant                                                                                                    | App Receiv                                                                                                    | red Date 7/14/2020                                                                                                    |                                                 |
| Cuecese date of the                                                                                                    | web, surdant in costofie in users.                                                                                                    |                                                                                                    |                                                                                                    |                                                                                                    |                                                                                                    |                                                 |
| Premium Info                                                                                                    |                                                                                                    |                                                                                                    |                                                                                                    |                                                                                                    |                                                                                                    |                                                 |
| Premium Mode                                                                                                    | Month * Model Pr                                                                                                    | emium \$90,30                                                                                                    | Cash with Application \$0.                                                                                                    | .00 * Prelimina                                                                                                    | iry Quoted Premium S                                                                                                    | 90.30                                           |
| PURIODENIZES IN                                                                                                    | and the second second se                                                                                                    | COMPANY AND CO                                                                                                    | ward a serie diversional of                                                                                                    |                                                                                                    |                                                                                                    |                                                 |
| Premiums are subjec                                                                                                    | ct to change. Please run an illustr                                                                                                    | ation prior to quoting (                                                                                                    | premiums to your customer.                                                                                                    |                                                                                                    |                                                                                                    |                                                 |
| Requirements                                                                                                    |                                                                                                    |                                                                                                    |                                                                                                    |                                                                                                    |                                                                                                    |                                                 |
|                                                                                                    |                                                                                                    |                                                                                                    |                                                                                                    |                                                                                                    |                                                                                                    |                                                 |
|                                                                                                    |                                                                                                    |                                                                                                    |                                                                                                    |                                                                                                    |                                                                                                    |                                                 |
| All                                                                                                    | Field Ordered J                                                                                                    | teviewed 0                                                                                                    | Outstanding APS I                                                                                                    | Statuses Doos                                                                                                    | ments                                                                                                    |                                                 |
| All                                                                                                    | Flaid Ordered 7                                                                                                    | Reviewed                                                                                                    | Outstanding APS 1                                                                                                    | Statuses Docu                                                                                                    | ments                                                                                                    |                                                 |
| All<br>Me Sample                                                                                                    | Field Ordered F                                                                                                    | teviewed                                                                                                    | Outstanding APS 5                                                                                                    | Statuses Dool                                                                                                    | iments                                                                                                    |                                                 |
| All<br>Ms. Sample                                                                                                    | Flold Ordered F                                                                                                    | leviewed                                                                                                    | Outstanding APS 5                                                                                                    | Statuses Doou                                                                                                    | uments                                                                                                    |                                                 |
| All<br>Ms. Sample                                                                                                    | Field Ordered F                                                                                                    | Status                                                                                                    | Outstanding AFS B                                                                                                    | Received Date                                                                                                    | Reviewed Date                                                                                                    | Contact                                         |
| All<br>Ms. Sample                                                                                                    | Field Ordered J                                                                                                    | Status<br>Oufstanding                                                                                                    | Outstanding APS S<br>Requested Date                                                                                                    | Received Date                                                                                                    | Reviewed Date                                                                                                    | Contact<br>Us                                   |
| All<br>Ms. Sample<br>Preauthorized V                                                                                                    | Flohd Ordered 7                                                                                                    | Status<br>Outstanding                                                                                                    | Outstanding AP's s<br>Requested Date<br>7/14/2020                                                                                                    | Received Date                                                                                                    | Reviewed Date                                                                                                    | Contact<br>Us<br>Beapond                        |
| All<br>Ms. Sample<br>Preauthorized V<br>Must be signer<br>Additional Med                                                                                                    | Pland Ordered 7<br>Withdrawal Form<br>d on delivery of the policy<br>ical Info Needed                                                                                                    | Status<br>Outstanding<br>Field Orders                                                                                                    | Requested Date<br>7/14/2020                                                                                                    | Received Date                                                                                                    | Reviewed Date                                                                                                    | Contact<br>Us<br>Bespond<br>Respond             |
| All<br>Ms. Sample<br>Preauthorized /<br>Must be signe<br>Additional Med<br>rate so tar is to                                                                                                    | Field Ordered 7<br>Withdrawel Form<br>d on delivery of the policy<br>ical Info Needed<br>Nee 4 no build Friende as at the<br>will be need for                                                                                                    | Status<br>Outstanding<br>Field Orders<br>he applicant is she                                                                                                    | Requested Date<br>7/14/2020<br>of 0/4/2020<br>if wishes to proceed with it                                                                                                    | Received Date                                                                                                    | Reviewed Date                                                                                                    | Contact<br>Us<br>Bespond<br>Respond             |
| All<br>Ms. Sample<br>Preauthorized /<br>Must be signe<br>Additional Med<br>rate so far is to<br>Application                                                                                                    | Flats Ordered 3<br>Withdrawal Form<br>d on delivery of the policy<br>ical Info Needed<br>hole 4 nor Duils Priosee ass to<br>will be need if so.                                                                                                    | Status<br>Custanding<br>Field Orders<br>Reviewed                                                                                                    | Requested Date           7/14/2020           60/4/2020           If wishes to proceed with in           7/14/2020                                                                                                    | Received Date underwrning as adde 7/14/2020                                                                                                    | Reviewed Date                                                                                                    | Contact<br>US<br>Bespond<br>Respond             |
| All<br>Ms. Sample<br>Preauthorized V<br>Must be signed<br>Additional Mied<br>Additional Mied<br>Application<br>Application Par                                                                                                    | Flats Ordered 7<br>Withdrawal Form<br>d on delivery of the policy<br>ical Info Needed<br>bile 4 nor build :Picese ass to<br>will be need if so.                                                                                                    | Status<br>Status<br>Outstanding<br>Pield Ordere<br>Reviewed<br>Reviewed                                                                                                    | Requested Date           7/14/2020           ed         6/4/2020           if wishes to proceed with in           7/14/2020                                                                                                    | Received Date minimum as adds 7/14/2020 7/14/2020                                                                                                    | Reviewed Date                                                                                                    | Contact<br>US<br>Beapond<br>Rescond             |
| All<br>Ms. Sample<br>Preauthorized M<br>Must be signed<br>Additional Med<br>rate so far is to<br>the fast reasons<br>Application Pac<br>Auth to Obtain                                                                                                    | Flats Ordered 7<br>Withdrawal Form<br>d on delivery of the policy<br>ical Info Needed<br>book a for Duale Pricase ask to<br>will be need if so<br>ckage<br>& Disclose Info                                                                                                    | Status<br>Outstanding<br>Field Orders<br>Reviewed<br>Reviewed<br>Reviewed                                                                                                    | Requested Date           714/2020           ed         6/4/2020           ed         6/4/2020           rr/shens to proceed with i           7/14/2020           7/14/2020           7/14/2020           7/14/2020           7/14/2020           7/14/2020                                                                                                    | Received Date Received Date underwining as adde 7/14/2020 7/14/2020 7/14/2020                                                                                                    | Reviewed Date<br>annai records from<br>7/20/2020<br>7/14/2020<br>7/14/2020                                                                                                    | Contact<br>Us<br>Bespond<br>Rescond             |
| All<br>Ms. Sample<br>Must be signed<br>Additional Med<br>(are so tar is to<br>Application<br>Application<br>Application<br>Base Illustration<br>Base Illustration                                                                                                    | Plaid Ordeved 7<br>Withdrawal Porm<br>d on delivery of the policy<br>lated http://www.internet.<br>Bace a for cluids phonen assist<br>will be need if so<br>chage<br>a Disclose info<br>on                                                                                                    | Status<br>Outslanding<br>Field Orders<br>Reviewed<br>Reviewed<br>Reviewed<br>Reviewed<br>Reviewed<br>Reviewed                                                                                                    | Curstanding         APE I           Requested Date         7/14/2020           ed         6/4/2020           revisions to proceed with in           7/14/2020           7/14/2020           7/14/2020           7/14/2020           7/14/2020           7/14/2020           7/14/2020           7/14/2020           7/14/2020           7/14/2020           7/14/2020           7/14/2020           7/14/2020           7/14/2020           7/14/2020                                                                                                    | Received Date<br>Received Date<br>7/14/2020<br>7/14/2020<br>7/14/20                                                                                                    | Reviewed Date<br>0.022020<br>7/14/2020<br>7/14/2020<br>7/14/2020<br>7/15/2020<br>0.0220<br>0.0200<br>0.0200<br>0.02000<br>0.02000<br>0.0200<br>0.0200<br>0.0200<br>0.02000<br>0.0200 | Contact<br>Us<br>Bicapool<br>Rescond            |
| All<br>Ms. Sample<br>Must be signe<br>Additional Med<br>rate on tart is t<br>Application<br>Application Pan<br>Auth to Obtain<br>Biood Profile<br>Biood Profile                                                                                                    | Pleid Ordered 7<br>Withdrawal Form<br>d on delivery of the policy<br>local info Needed<br>book a nor built process as it<br>will be need if so<br>sokage<br>6 Disclose Info<br>m<br>zm                                                                                                    | Status<br>Status<br>Oudstanding<br>Field Order<br>Reviewed<br>Reviewed<br>Reviewed<br>Reviewed<br>Reviewed<br>Reviewed<br>Reviewed<br>Reviewed<br>Reviewed                                                                                                    | Requested Date           7/14/2020           0         7/14/2020           ed         0/1/2020           rd         0/1/2020           7/14/2020         7/14/2020           7/14/2020         7/14/2020           7/14/2020         7/14/2020           7/14/2020         7/14/2020           7/14/2020         7/14/2020                                                                                                    | Received Date<br>Received Date<br>7/14/2020<br>7/14/2020<br>7/14/2020<br>7/14/2020<br>7/14/2020                                                                                                    | Reviewed Date<br>Reviewed Date<br>annal records from<br>7/14/2020<br>7/14/2020<br>8/4/2020<br>8/4/2020                                                                                                    | Contact<br>US<br>Respond                        |
| All<br>Ms. Sample<br>Must be signe<br>Additional Med<br>Application<br>Application<br>Applicatio                                                                                                    | Triad Ordered J<br>Mithdrawal Form<br>d on delivery of the policy<br>ical Info Needed<br>too a not burn thomas and the<br>merger of the second<br>to be a forth of the policy<br>of the second second<br>to be a second second<br>to be a second second<br>to be a second second<br>to be a second second<br>to be a second second<br>to be a second second<br>to be a second second<br>to be a second second<br>to be a second second second<br>to be a second second second<br>to be a second second second<br>to be a second second second second<br>to be a second second second second<br>to be a second second second second<br>to be a second second second second second<br>to be a second second second second second<br>to be a second second second second second second<br>to be a second second second second second second<br>to be a second second second second second second second<br>to be a second second second second second second second<br>to be a second second second second second second second<br>to be a second second second second second second second<br>to be a second second second second second second second second<br>to be a second second second second second second second second second<br>to be a second second sec                                                                                                    | Status<br>Status<br>Outstanding<br>Field Order<br>Reviewed<br>Reviewed<br>Reviewed<br>Reviewed<br>Reviewed<br>Reviewed<br>Reviewed<br>Reviewed<br>Reviewed<br>Reviewed                                                                                                    | Outstanding         APE I           Requested Date         7/14/2000           ed         6/4/2020           rt Waten to proceed with i           7/14/2020           7/14/2020           7/14/2020           7/14/2020           7/14/2020           7/14/2020           7/14/2020           7/14/2020           7/14/2020           7/14/2020           7/14/2020           7/14/2020           7/14/2020                                                                                                    | Received Date<br>Received Date<br>7/14/2020<br>7/14/2020<br>7/14/2020<br>7/14/2020<br>7/14/2020<br>7/14/2020<br>7/14/2020                                                                                                    | Reviewed Date<br>Reviewed Date<br>senar records from<br>7/20/2020<br>7/14/2020<br>7/14/2020<br>7/14/2020<br>7/14/2020<br>7/14/2020<br>7/14/2020                                                                                                    | Contact<br>US<br>Bicapond<br>Rescond            |
| All<br>Ms. Sample<br>Must be signe<br>Additional Med<br>rate so far is to<br>Application Par<br>Application<br>Application                                                                                                    | Pleid Ordered 7<br>Withdrawal Form<br>d on delivery of the policy<br>ical Info Needed<br>also a nor builty phone ask th<br>will be need if so<br>except<br>a Oraciose Info<br>an<br>provide the plant of the plant<br>and the plant of the plant<br>sources of the plant of the plant<br>sources of the plant of the plant<br>sources of the plant of the plant of the<br>plant of the plant of the plant of the<br>plant of the plant of the plant of the<br>plant of the plant of the plant of the<br>plant of the plant of the plant of the<br>plant of the plant of the plant of the<br>plant of the plant of the plant of the<br>plant of the plant of the plant of the<br>plant of the plant of the plant of the plant of the<br>plant of the plant of the plant of the plant of the<br>plant of the plant of the plant of the plant of the<br>plant of the plant of the plant of the plant of the<br>plant of the plant of the plant of the plant of the<br>plant of the plant of the plant of the plant of the<br>plant of the plant of the plant of the plant of the<br>plant of the plant of the plant of the plant of the plant of the<br>plant of the plant of the plant of the plant of the plant of the<br>plant of the plant of the plant of the plant of the plant of the<br>plant of the plant of the plant of the plant of the plant of the<br>plant of the plant of the plant of t                                                                                                    | Status<br>Cudstanding<br>Field Order<br>Reviewed<br>Reviewed<br>Reviewed<br>Reviewed<br>Reviewed<br>Reviewed<br>Reviewed<br>Reviewed<br>Reviewed<br>Reviewed<br>Reviewed                                                                                                    | Cutstanding         AP5 1           Requested Date         7/14/2020           1         7/14/2020           cd         0/1/2020           rd         0/1/2020           7/14/2020         7/14/2020           7/14/2020         7/14/2020           7/14/2020         7/14/2020           7/14/2020         7/14/2020           7/14/2020         7/14/2020           7/14/2020         7/14/2020           7/14/2020         7/14/2020           7/14/2020         7/14/2020                                                                                                    | Extruses         Docu           Received Date                                                                                                    | Reviewed Date<br>Reviewed Date<br>annai recoilsa from<br>7/20/2020<br>7/14/2020<br>7/14/2020<br>8/14/2020<br>8/14/2020<br>7/14/2020<br>8/14/2020<br>8/14/2020                                                                                                    | Contact<br>Us<br>Beapool<br>Rescond             |
| All<br>Ms. Sample<br>Preauthorized<br>Must be signe<br>Additional Med<br>Application<br>Application Para<br>Acth to Obtain<br>Biod Profile<br>HIY Gonsent P-<br>Interview in Pro-<br>Lab Bip<br>Motor Vehicle 2                                                                                                    | Visid Ordered 3<br>Withdrawal Form<br>d on delivery of the policy<br>fical Info Needed<br>Kall Stock Needed<br>will be need of so<br>ekage<br>& Disclose Info<br>m<br>so<br>so<br>so<br>so<br>so<br>so                                                                                                    | Status<br>Status<br>Cutalanding<br>Field Order<br>Reviewed<br>Reviewed<br>Reviewed<br>Reviewed<br>Reviewed<br>Reviewed<br>Reviewed<br>Reviewed                                                                                                    | CutsLanding         AFE 1           Requested Date                                                                                                    | Extraces         Docu           Received Date                                                                                                    | Reviewed Date<br>Reviewed Date<br>5/20/2020<br>7/14/2020<br>7/14/2020<br>7/14/2020<br>7/14/2020<br>7/14/2020<br>7/14/2020<br>7/14/2020<br>7/14/2020<br>8/42/020<br>7/14/2020<br>8/42/020<br>7/14/2020<br>8/42/020<br>8/42/020<br>8/4<br>8/40/020<br>8/4<br>8/40/020<br>8/4<br>8/40/020<br>8/4<br>8/40/020<br>8/4<br>8/40/020<br>8/4<br>8/40/020<br>8/40/020<br>8/400                                                                                               | Contact<br>Us<br>Bitacond<br>Rescand            |
| All<br>Ms. Sample<br>Must be signed<br>Additional Med<br>Additional Med<br>Application<br>Application<br>Aught to Obtion<br>Blood Profile<br>HIV Gonsent For<br>Interview in Pre<br>Lab Stip<br>Motor Vahicle Is<br>Paramedical Ba                                                                                                    | Triaid Ordered 7                                                                                                    | Status<br>Guidelanding<br>Field Order<br>Reviewed<br>Reviewed<br>Reviewed<br>Reviewed<br>Reviewed<br>Reviewed<br>Reviewed<br>Reviewed<br>Reviewed<br>Reviewed<br>Reviewed<br>Reviewed                                                                                                    | Quession         APE 1           Requested Date         7/14/2020           7/14/2020         6/1/2020           Control of the proceed of the proceed of the proced of the proceed of the procee                                                                                                    | taturast Docu<br>Received Date<br>minoryming as adda<br>7/14/2020<br>7/14/2020<br>7/14/200<br>7/14/ | Reviewed Date Reviewed Date senser records from 7/14/2020 7/14/2020 7/14/20 7/14/20                                                                                                    | Contact<br>Us<br>Beacod<br>Rescond              |
| All<br>Ms. Sample<br>Ms. Sample<br>Mathematical<br>Additional Medi<br>rate so bar is to<br>Application<br>Application<br>Appli                                                                                                    | Pleid Ordered J<br>Withdrawal Porm<br>d on delivery of the policy<br>facil into Needed<br>facil into Needed<br>a Disclose into<br>a bisises into<br>an<br>arm<br>soress<br>teppon<br>tempint<br>tempint<br>tempint                                                                                                    | Status<br>Outstanding<br>Pield Order<br>Reviewed<br>Reviewed<br>Reviewed<br>Reviewed<br>Reviewed<br>Reviewed<br>Reviewed<br>Reviewed<br>Reviewed<br>Reviewed<br>Reviewed                                                                                                    | CutsLanding         AFE 1           Requested Data         714/2000           714/2000         714/2000           714/2000         714/2000           714/2000         714/2000           714/2000         714/2000           714/2000         714/2000           714/2000         714/2000           714/2000         714/2000           714/2000         714/2000           714/2000         714/2000           714/2000         714/2000           714/2000         714/2000           714/2000         714/2000           714/2000         714/2000           714/2000         714/2000           714/2000         714/2000           714/2000         714/2000           714/2000         714/2000           714/2000         714/2000           714/2000         714/2000           714/2000         714/2000           714/2000         714/2000           714/2000         714/2000           714/2000         714/2000           714/2000         714/2000           714/2000         714/2000           714/2000         714/2000           714/2000         714                                                                                                    | Extruses         Docu           Received Date           7/14/2020         7/14/2020           7/14/2020         7/14/2020           7/14/2020         7/14/2020           7/14/2020         7/14/2020           7/14/2020         7/14/2020           7/14/2020         7/14/2020           7/14/2020         7/14/2020           7/14/2020         7/14/2020           7/14/2020         7/14/2020           7/14/2020         7/14/2020           7/14/2020         7/14/2020           7/14/2020         7/14/2020           7/14/2020         8/4/2020                                                                                                    | Reviewed Date<br>Reviewed Date<br>200/2020<br>7/14/2020<br>7/14/2020<br>7/14/2020<br>7/14/2020<br>7/14/2020<br>7/14/2020<br>7/14/2020<br>8/4/2020<br>8/4/2020<br>8/4/2020                                                                                                    | Contact<br>Us<br>Bissoond<br>Respond            |
| All<br>Ms. Sample<br>Ms. Sample<br>Maist be signed<br>Additional Med<br>rate on tar is<br>Application far<br>Application far<br>Applic                                                                                                    | Trisid Ordened 7                                                                                                    | Status<br>Cutotanding<br>Pield Order<br>Pield Order<br>Reviewed<br>Reviewed<br>Reviewed<br>Reviewed<br>Reviewed<br>Reviewed<br>Reviewed<br>Reviewed<br>Reviewed                                                                                                    | CutsLanding         AFE 1           Requested Date         7/14/2020           7/14/2020         7/14/2020           7/14/2020         7/14/2020           7/14/2020         7/14/2020           7/14/2020         7/14/2020           7/14/2020         7/14/2020           7/14/2020         7/14/2020           7/14/2020         7/14/2020           7/14/2020         7/14/2020           7/14/2020         7/14/2020           7/14/2020         7/14/2020           7/14/2020         7/14/2020           7/14/2020         7/14/2020           7/14/2020         7/14/2020           7/14/2020         7/14/2020           7/14/2020         7/14/2020                                                                                                    | taturast 00000<br>Received Date<br>011420200<br>011420200<br>01142000<br>01142000<br>01142000<br>0114200<br>01142000<br>01142000<br>01142000<br>01142000<br>01142000<br>01142000<br>01142000<br>01142000<br>01142000<br>01142000<br>01142000<br>01142000<br>01142000<br>01142000<br>01142000<br>01142000<br>01142000<br>01142000<br>01142000<br>01142000<br>01142000<br>01142000<br>01142000<br>0114200<br>01142000<br>01142000<br>01142000<br>01142000<br>0114200                                                                                                    | Reviewed Date<br>Reviewed Date<br>570/2020<br>7714/2020<br>7714/2020<br>7714/2020<br>7714/2020<br>7714/2020<br>7714/2020<br>7714/2020<br>7720/2020<br>720/2020<br>720/                                                                                                    | Contact<br>Us<br>Besond<br>Rescond              |
| Att<br>Ms. Sample<br>Preauthorised<br>Must be signe<br>Additional Med<br>rate so tar is to<br>Application<br>Application<br>Ap                                                                                                    | Vielad Ordered 3<br>Withdrawal Porm<br>d on delivery of the policy<br>and a contrast property<br>and a contrast property<br>with the need of so<br>contrast<br>and a contrast property<br>and a contrast property<br>and a contrest property<br>and a contrast property<br>a                                                                                                    | Status<br>Gudalanding<br>Field Crider<br>Reviewed<br>Reviewed<br>Reviewed<br>Reviewed<br>Reviewed<br>Reviewed<br>Reviewed<br>Reviewed<br>Reviewed<br>Reviewed<br>Reviewed<br>Reviewed<br>Reviewed<br>Reviewed<br>Reviewed<br>Reviewed                                                                                                    | CutsLanding         AFE 1           Requested Date         714/3000           714/3000         714/3000           714/3000         714/3000           714/3000         714/3000           714/3000         714/3000           714/3000         714/3000           714/3000         714/3000           714/3000         714/3000           714/3000         714/3000           714/3000         714/3000           714/3000         714/3000           714/3000         714/3000           714/3000         714/3000           714/3000         714/3000           714/3000         714/3000           714/3000         714/3000           714/3000         714/3000           714/3000         714/3000           714/3000         714/3000           714/3000         714/3000           714/3000         714/3000           714/3000         714/3000           714/3000         714/3000           714/3000         714/3000           714/3000         714/3000           714/3000         714/3000           714/3000         714/3000           714/30000         71                                                                                                    | Extruses         Dock           Received Date            undicriving as adds         7/14/2020           7/14/2020         7/14/2020           7/14/2020         7/14/2020           7/14/2020         7/14/2020           7/14/2020         7/14/2020           7/14/2020         7/14/2020           7/14/2020         7/14/2020           7/14/2020         7/14/2020           7/14/2020         7/14/2020           7/14/2020         7/14/2020           7/14/2020         7/14/2020           7/14/2020         7/14/2020           7/14/2020         7/14/2020           7/14/2020         7/14/2020                                                                                                    | Reviewed Date<br>Reviewed Date<br>7/30/2020<br>7/14/2020<br>8/4/2020<br>7/14/2020<br>8/4/2020<br>8/4/20<br>8/4/20<br>8/4/20<br>8/4/                                                                                                    | Contact<br>Us<br>Biospood<br>Rescond            |
| All<br>Ms. Sample<br>Institutional Medi-<br>Additional Medi-<br>Additional Medi-<br>Additional Medi-<br>Additional Medi-<br>Additional Medi-<br>Additional Medi-<br>Media Versite<br>Media Versite<br>Media                                                                                                    | Vielal Ordered J<br>Withdrawal Porm<br>d on delivery of the policy<br>facil into Newsder<br>facil into Newsder<br>d Disclose into<br>a busilises into<br>a busilises into<br>an<br>arm<br>soessi<br>tan<br>atom to<br>a MD FACP FIC<br>story Ck                                                                                                    | Status<br>Guistianding<br>Field Order<br>Reviewed<br>Reviewed<br>Reviewed<br>Reviewed<br>Reviewed<br>Reviewed<br>Reviewed<br>Reviewed<br>Reviewed<br>Reviewed<br>Reviewed                                                                                                    | CutsLanding         AFE 1           Requested Data         714/2000           714/2000         714/2000           714/2000         714/2000           714/2000         714/2000           714/2000         714/2000           714/2000         714/2000           714/2000         714/2000           714/2000         714/2000           714/2000         714/2000           714/2000         714/2000           714/2000         714/2000           714/2000         714/2000           714/2000         714/2000           714/2000         714/2000           714/2000         714/2000           714/2000         714/2000           714/2000         714/2000           714/2000         714/2000           714/2000         714/2000           714/2000         714/2000           714/2000         714/2000           714/2000         714/2000           714/2000         714/2000           714/2000         714/2000           714/2000         714/2000           714/2000         714/2000           714/2000         714/2000           714/2000         714                                                                                                    | Instrustant         Dock           Received Date         Instruction           Instruction         as adder           7/14/2020         7/14/2020           7/14/2020         7/14/2020           7/14/2020         7/14/2020           7/14/2020         7/14/2020           7/14/2020         7/14/2020           7/14/2020         1/14/2020           7/14/2020         1/14/2020           7/14/2020         1/14/2020           7/14/2020         1/14/2020           7/14/2020         1/14/2020                                                                                                    | Reviewed Date     Reviewed Date     Reviewe                                                                                                    | Contact<br>Us<br>Gracoul<br>Rescuid             |
| All<br>Ms. Sample<br>Preauthorised I<br>Aust be signed<br>Additional Med<br>Application A<br>Application Application<br>Application Application<br>Application Pro-<br>Early State Application<br>Hill Consent F4<br>Micro Venice<br>Parameterication<br>Prescription H<br>Prescription H<br>Spectrem<br>Supplement to                                                                                                    | Vielal Ordered 3                                                                                                    | terisord<br>Status<br>Cistalanding<br>Philo Circles Islanding<br>Philo Circles Islanding<br>Reviewed<br>Reviewed<br>Reviewed<br>Reviewed<br>Reviewed<br>Reviewed<br>Reviewed<br>Reviewed<br>Reviewed<br>Reviewed                                                                                                    | Contractanting         April 1           Requested Date         7144/2020           1         7144/2020           of Withold Net International Contraction of Withold Net International Contraction of Withold Net International Contraction of Net International Contraction of Net International Contractional Contraction Contractional Contractional Contractional Contractiona                                                                                                    | Extracts         Dock           Received Date            undorwrmig as adar         7/14/2020           7/14/2020         7/14/2020           7/14/2020         7/14/2020           7/14/2020         7/14/2020           7/14/2020         7/14/2020           7/14/2020         7/14/2020           7/14/2020         7/14/2020           7/14/2020         7/14/2020           7/14/2020         7/14/2020           7/14/2020         7/14/2020           7/14/2020         7/14/2020                                                                                                    | Reviewed Date     Reviewed Date     Reviewed Date     Reviewed Date     Solution     T/20/2020     T/14/2020     T/14/2020     T/14/2020     T/20/2020     T/20/2020     Reviewed     T/20/2020     T/20/2020     T/20/202     T/20/2020     T/20/2020     T/20/202     T/20/2020     T/20/2020     T/20/2020                                                                                                    | Contact<br>Us<br>Gradoul<br>Rescond             |
| All<br>Ms. Sample<br>Presubhorsed J.<br>Just be signed<br>Additional Med<br>rate so are st a<br>Application and Med<br>Auth to Obtain<br>Basic illustration<br>Basic illustration<br>Basic illustration<br>Basic illustration<br>Profile<br>HV Consent P Consent P<br>Paramedical E<br>Prescription H<br>Specimen<br>Specimen<br>Specim | Tried Ordered 7                                                                                                    | Status<br>Status<br>Custander<br>Ped Contraction<br>Reviewed<br>Reviewed<br>Reviewed<br>Reviewed<br>Reviewed<br>Reviewed                                                                                                    | Outside/diag         AFE 1           Requested Date         74/4000           74/4000         74/4000           714/4000         714/4000           714/4000         714/4000           714/4000         714/4000           714/4000         714/4000           714/4000         714/4000           714/4000         714/4000           714/4000         714/4000           714/4000         714/4000           714/4000         714/4000           714/4000         714/4000           714/4000         714/4000           714/4000         714/4000           714/4000         714/4000           714/4000         714/4000           714/4000         714/4000           714/4000         714/4000           714/4000         714/4000           714/4000         714/4000           714/4000         714/4000           714/4000         714/4000           714/4000         714/4000           714/4000         714/4000           714/4000         714/4000           714/40000         714/4000           714/40000         714/4000           714/40000         71                                                                                                    | Extrusts         Dock           Received Date            Virtl4/2020         7/14/2020           7/14/2020         7/14/2020           7/14/2020         7/14/2020           7/14/2020         7/14/2020           7/14/2020         7/14/2020           7/14/2020         7/14/2020           7/14/2020         7/14/2020           7/14/2020         7/14/2020           7/14/2020         7/14/2020           7/14/2020         7/14/2020                                                                                                    | Reviewed Date<br>Reviewed Date<br>570/2020<br>77142020<br>77142020<br>77142020<br>77142020<br>77142020<br>770200<br>7702000<br>770200<br>770200<br>770000<br>77000<br>770000<br>77000<br>70                                                                                                    | Contact<br>Us<br>Rescond<br>Rescond             |
| All<br>Ms. Sample<br>Preauthorised i<br>Austi be signed<br>Additional Mich<br>Additional Mich<br>Additional Mich<br>Additional Mich<br>Additional Mich<br>Additional Mich<br>Additional Mich<br>Additional Mich<br>Additional Mich<br>Michael<br>Michael<br>Michae                                                                                                    | Vielal Ordered Vithdrawal Porm d on delivery of the policy facil into Needed facil into Needed facil into Needed facil into Needed facilitation facilitation faci                                                                                                    | terisord<br>Status<br>Cristianing<br>PhotoContextual<br>Reviewed<br>Reviewed<br>Reviewed<br>Reviewed<br>Reviewed<br>Reviewed<br>Reviewed<br>Reviewed<br>Reviewed<br>Reviewed<br>Reviewed<br>Reviewed<br>Reviewed                                                                                                    | Contractanting         April 1           Requested Date         714/2000           714/2020         714/2020           714/2020         714/2020           714/2020         714/2020           714/2020         714/2020           714/2020         714/2020           714/2020         714/2020           714/2020         714/2020           714/2020         714/2020           714/2020         714/2020           714/2020         714/2020           714/2020         714/2020           714/2020         714/2020           714/2020         714/2020           714/2020         714/2020           714/2020         714/2020           714/2020         714/2020           714/2020         714/2020           714/2020         714/2020           714/2020         714/2020           714/2020         714/2020           714/2020         714/2020           714/2020         714/2020           714/2020         714/2020           714/2020         714/2020           714/2020         714/2020           714/2020         714/2020           714/2020 <t< td=""><td>Instrustant         Dock           Received Date         Instruction           Macrowening         as address           7/14/2020         7/14/2020           7/14/2020         7/14/2020           7/14/2020         7/14/2020           7/14/2020         7/14/2020           7/14/2020         7/14/2020           7/14/2020         7/14/2020           7/14/2020         7/14/2020           7/14/2020         7/14/2020           7/14/2020         7/14/2020           7/14/2020         7/14/2020</td><td>Reviewed Date<br/>Reviewed Date<br/>constructions from<br/>770/02020<br/>7714/02020<br/>7714/02020<br/>7714/02020<br/>7714/02020<br/>7720/02020<br/>814/02020<br/>7720/02020<br/>814/02020<br/>7720/02020<br/>7720/02020<br/>7724/02020</td><td>Contact<br/>Us<br/>Manaoud<br/>Rescond</td></t<>                                                                                                    | Instrustant         Dock           Received Date         Instruction           Macrowening         as address           7/14/2020         7/14/2020           7/14/2020         7/14/2020           7/14/2020         7/14/2020           7/14/2020         7/14/2020           7/14/2020         7/14/2020           7/14/2020         7/14/2020           7/14/2020         7/14/2020           7/14/2020         7/14/2020           7/14/2020         7/14/2020           7/14/2020         7/14/2020                                                                                                    | Reviewed Date<br>Reviewed Date<br>constructions from<br>770/02020<br>7714/02020<br>7714/02020<br>7714/02020<br>7714/02020<br>7720/02020<br>814/02020<br>7720/02020<br>814/02020<br>7720/02020<br>7720/02020<br>7724/02020                                                                                                    | Contact<br>Us<br>Manaoud<br>Rescond             |
| All<br>Ms. Sample<br>Presubnorsed<br>Must be signed<br>Additional Med<br>mice so in st of<br>Additional Med<br>mice so in st of<br>Additional Med<br>application for<br>Additional Med<br>application for<br>Additional Med<br>Basic illustration<br>Basic illustration<br>Parameteria<br>Parameteria<br>Pa                                                                                                    | Tried Ordered 3  Withdrawal Form don delivery of the policy ical Info Needed Data Arc June The policy ical and Needed Data Arc June The policy ical and the policy ical and the policy data arc June The policy arc June The policy arc June The polic                                                                                                    | Status<br>Status<br>Custander<br>Ped Contraction<br>Reviewed<br>Reviewed<br>Reviewed<br>Reviewed<br>Reviewed<br>Reviewed                                                                                                    | Questanding         XPE 1           Requested Date         7/14/2020           7/14/2020         7/14/2020           7/14/2020         7/14/2020           7/14/2020         7/14/2020           7/14/2020         7/14/2020           7/14/2020         7/14/2020           7/14/2020         7/14/2020           7/14/2020         7/14/2020           7/14/2020         7/14/2020           7/14/2020         7/14/2020           7/14/2020         7/14/2020           7/14/2020         7/14/2020           7/14/2020         7/14/2020           7/14/2020         7/14/2020           7/14/2020         7/14/2020           7/14/2020         7/14/2020           7/14/2020         7/14/2020           7/14/2020         7/14/2020           7/14/2020         7/14/2020           7/14/2020         7/14/2020           7/14/2020         7/14/2020           7/14/2020         7/14/2020           7/14/2020         7/14/2020           7/14/2020         7/14/2020           7/14/2020         7/14/2020                                                                                                    | Extrusts         Dock           Received Date            undorwrring as addar         7/14/2020           7/14/2020         7/14/2020           7/14/2020         7/14/2020           7/14/2020         7/14/2020           7/14/2020         7/14/2020           7/14/2020         7/14/2020           7/14/2020         7/14/2020           7/14/2020         7/14/2020           7/14/2020         7/14/2020           7/14/2020         7/14/2020                                                                                                    | Reviewed Date     Reviewed Date     Constant records from     7/04/2020     7/14/2020     7/14/2020     Reviewed Date     Bid/2020     7/20/2020     Reviewed Date     Reviewed Date     Reviewed Date     Reviewed Date     Reviewed Date     7/14/2020     7/20/2020     Reviewed Date     Reviewed Date     Reviewed D                                                                                                    | Contact<br>Use<br>Rescond<br>Rescond            |
| All<br>Ms. Sample<br>Preauthorised<br>Anatile signe<br>Anticle signe<br>Anticle signe<br>Anti                                                                                                    | Vielal Ordered Vithdrawal Porm on an always of the policy fact into Needed and the second of the policy fact into Needed aways a Discloses into away away away away away away away awa                                                                                                    | terisord<br>Status<br>Calasianing<br>Protocolocia<br>Reviewed<br>Reviewed<br>Reviewe    | Contractanding         Apple 1           Requested Data         714.2000           714.2000         714.2000           714.40000         714.4000           714.40000         714.40000           714.40000         714.40000           714.40000         714.40000           714.40000         714.40000           714.40000         714.40000           714.40000         714.40000           714.40000         714.40000           714.40000         714.40000           714.40000         714.40000           714.40000         714.40000           714.40000         714.40000           714.40000         714.40000           714.40000         714.40000           714.40000         714.40000           714.40000         714.40000           714.40000         714.40000           714.40000         714.40000           714.40000         714.40000           714.40000         714.40000           714.40000         714.40000           714.40000         714.40000           714.40000         714.40000           714.40000         714.40000           714.40000         714.40000 </td <td>Extrusts         Dock           Received Date            Indersembly as adder         7/14/2020           7/14/2020         7/14/2020           7/14/2020         7/14/2020           7/14/2020         7/14/2020           7/14/2020         7/14/2020           7/14/2020         7/14/2020           7/14/2020         7/14/2020           7/14/2020         7/14/2020           7/14/2020         7/14/2020           7/14/2020         7/14/2020           7/14/2020         7/14/2020           7/14/2020         7/14/2020           7/14/2020         7/14/2020           7/14/2020         7/14/2020           7/14/2020         7/14/2020</td> <td>Reviewed Date     Reviewed Date     Annue Tradicate     Tradicate     Tradicate</td> <td>Contact.<br/>Us<br/>General<br/>Rescond</td>                                                                                                    | Extrusts         Dock           Received Date            Indersembly as adder         7/14/2020           7/14/2020         7/14/2020           7/14/2020         7/14/2020           7/14/2020         7/14/2020           7/14/2020         7/14/2020           7/14/2020         7/14/2020           7/14/2020         7/14/2020           7/14/2020         7/14/2020           7/14/2020         7/14/2020           7/14/2020         7/14/2020           7/14/2020         7/14/2020           7/14/2020         7/14/2020           7/14/2020         7/14/2020           7/14/2020         7/14/2020           7/14/2020         7/14/2020                                                                                                    | Reviewed Date     Reviewed Date     Annue Tradicate     Tradicate                                                                                                    | Contact.<br>Us<br>General<br>Rescond            |
| All Ms. Sample Preauthorized I Musite signal Additional Med mine so in reis Additional Med mine so in reis Additional Med mi                                                                                                    | Triad Ordered      Yeldd Ordered      Withdrawal Form      don delivery of the policy     ical Info Needed      don delivery of the policy     ical Info Needed      don delivery of the policy     ical mon weak      done of the second      done of the second      done second      done second      done of the seco                                                                                                    | testando<br>Status<br>Cistanding<br>Cistanding<br>Reviewed<br>Reviewed<br>R | Questanding         AFE 1           Requested Date         7/14/2020           7/14/2020         7/14/2020           7/14/2020         7/14/2020           7/14/2020         7/14/2020           7/14/2020         7/14/2020           7/14/2020         7/14/2020           7/14/2020         7/14/2020           7/14/2020         7/14/2020           7/14/2020         7/14/2020           7/14/2020         7/14/2020           7/14/2020         7/14/2020           7/14/2020         7/14/2020           7/14/2020         7/14/2020           7/14/2020         7/14/2020           7/14/2020         7/14/2020           7/14/2020         7/14/2020           7/14/2020         7/14/2020           7/14/2020         7/14/2020           7/14/2020         7/14/2020           7/14/2020         7/14/2020           7/14/2020         7/14/2020           7/14/2020         7/14/2020           7/14/2020         7/14/2020           7/14/2020         7/14/2020           7/14/2020         7/14/2020           7/14/2020         7/14/2020           2/14/2020         7/14/2020 <td>Extracts         Dock           Received Date           underwrining its addir           7/14/2020         7/14/2020           7/14/2020         7/14/2020           7/14/2020         7/14/2020           7/14/2020         7/14/2020           7/14/2020         7/14/2020           7/14/2020         7/14/2020           7/14/2020         7/14/2020           7/14/2020         7/14/2020           7/14/2020         7/14/2020           7/14/2020         7/14/2020           8/4/2020         7/14/2020           7/14/2020         7/14/2020           8/4/2020         7/14/2020           8/4/2020         7/14/2020           8/4/2020         7/14/2020           8/4/2020         7/14/2020           8/4/2020         7/14/2020           8/4/2020         7/14/2020           8/4/2020         7/14/2020           8/4/2020         7/14/2020           8/4/2020         7/14/2020           8/4/2020         8/4/2020           8/4/2020         8/4/2020           8/4/2020         8/4/2020           8/4/2020         8/4/2020           8/4/2020</td> <td>Reviewed Date     Reviewed Date     Construction     Construction     Construction     Construction     Construction     Construction     Construction     Construction     Construction     Construction</td> <td>Contact.<br/>Uitacost<br/>Rescond</td>                                                                                                    | Extracts         Dock           Received Date           underwrining its addir           7/14/2020         7/14/2020           7/14/2020         7/14/2020           7/14/2020         7/14/2020           7/14/2020         7/14/2020           7/14/2020         7/14/2020           7/14/2020         7/14/2020           7/14/2020         7/14/2020           7/14/2020         7/14/2020           7/14/2020         7/14/2020           7/14/2020         7/14/2020           8/4/2020         7/14/2020           7/14/2020         7/14/2020           8/4/2020         7/14/2020           8/4/2020         7/14/2020           8/4/2020         7/14/2020           8/4/2020         7/14/2020           8/4/2020         7/14/2020           8/4/2020         7/14/2020           8/4/2020         7/14/2020           8/4/2020         7/14/2020           8/4/2020         7/14/2020           8/4/2020         8/4/2020           8/4/2020         8/4/2020           8/4/2020         8/4/2020           8/4/2020         8/4/2020           8/4/2020                                                                                                    | Reviewed Date     Reviewed Date     Construction     Construction     Construction     Construction     Construction     Construction     Construction     Construction     Construction     Construction                                                                                                    | Contact.<br>Uitacost<br>Rescond                 |
| All<br>Ms. Sample<br>Preauthorised i<br>Musit be igner<br>Abust be igner<br>Application for<br>Application for<br>Application for<br>Application for<br>Application for<br>Application for<br>Hill Compared<br>Hill Compared<br>Hill Compared<br>Hill Compared<br>Prescription Hill<br>Prescription Hill<br>Prescription                                                                                                    | Visid Ordered Vitidaswal Porm d on delivery of the policy fact into Needed tack into Needed tack into Needed                                                                                                    | terinsection<br>Status<br>Calesianding<br>Protocological<br>Reviewed<br>Reviewed        | Requested Date         Tri 4/2020           1         714/2020           2         714/2020           1         714/2020           1         714/2020           1         714/2020           1         714/2020           1         714/2020           1         714/2020           1         714/2020           1         714/2020           1         714/2020           1         714/2020           1         714/2020           1         714/2020           1         714/2020           1         714/2020           1         714/2020           1         714/2020           1         714/2020           1         714/2020           1         714/2020           1         714/2020           1         714/2020           1         714/2020           1         714/2020           1         714/2020           1         714/2020           1         714/2020           1         714/2020           1         714/2020           1         714/2                                                                                                    | Extracts         Dock           Received Date            Indersembly 05 adde            7/14/2020         7/14/2020           7/14/2020         7/14/2020           7/14/2020         7/14/2020           7/14/2020         7/14/2020           7/14/2020         7/14/2020           7/14/2020         7/14/2020           7/14/2020         7/14/2020           7/14/2020         7/14/2020           7/14/2020         7/14/2020           7/14/2020         7/14/2020           7/14/2020         7/14/2020           7/14/2020         7/14/2020           7/14/2020         7/14/2020           7/14/2020         7/14/2020                                                                                                    | Reviewed Date     Reviewed Date     Anne Process mem     7/20/2020     7/14/2020     7/14/2020     7/14/2020     7/14/2020     7/14/2020     7/14/2020     7/14/2020     7/14/2020     7/14/2020     7/14/2020     7/14/2020     7/14/2020     7/14/2020     7/14/2020     7/14/2020     7/14/2020     7/14/2020     7/14/2020     7/14/2020     7/14/2020     7/14/2020     7/14/2020     7/14/2020     7/14/2020     7/14/2020     7/14/2020     7/14/2020     7/14/2020     7/14/2020     7/14/2020     7/14/2020     7/14/2020     7/14/2020     7/14/2020     7/14/2020     7/14/2020     7/14/2020     7/14/2020     7/14/2020     7/14/2020     7/14/2020     7/14/2020     7/14/2020     7/14/2020     7/14/2020     7/14/2020     7/14/2020     7/14/2020     7/14/2020     7/14/2020     7/14/2020     7/14/2020     7/14/2020     7/14/2020     7/14/2020     7/14/2020     7/14/2020     7/14/2020     7/14/2020     7/14/2020     7/14/2020     7/14/2020     7/14/2020     7/14/2020     7/14/2020     7/14/2020     7/14/2020     7/14/2020     7/14/2020     7/14/2020     7/14/2020     7/14/2020     7/14/2020     7/14/2020     7/14/2020     7/14/2020     7/14/2020     7/14/2020     7/14/2020     7/14/2020     7/14/2020     7/14/2020     7/14/2020     7/14/2020     7/14/2020     7/14/2020     7/14/2020     7/14/2020     7/14/2020     7/14/2020     7/14/2020     7/14/2020     7/14/2020     7/14/2020     7/14/2020     7/14/2020     7/14/2020     7/14/2020     7/14/2020     7/14/2020     7/14/2020     7/14/2020     7/14/2020     7/14/2020     7/14/2020     7/14/2020     7/14/2020     7/14/2020     7/14/2020     7/14/2020     7/14/2020     7/14/2020     7/14/2020     7/14/2020     7/14/2020     7/14/2020     7/14/2020     7/14/2020     7/14/2020     7/14/2020     7/14/2020     7/14/2020     7/14/2020     7/14/2020     7/14/2020     7/14/2020     7/14/2020     7/14/2020     7/14/2020     7/14/2020     7/14/2020     7/14/2020     7/14/2020     7/14/2020     7/14/2020     7/14/2020     7/14/2020     7/14/2020     7/14/2020     7/14/2020     7/14/2020                                                                                                    | Contact.<br>Us<br>Grapped<br>Respond            |
| All Ms. Sample Presuthorized I Most be signed Additional Med Time so in ris 2 Most be signed Additional Med Time so in ris 2 Application for Application Resolution Resolution R                                                                                                    | Triad Ordered      Yeldd Ordered      Withdrawal Form      don delivery of the policy     ical Info Needed      don delivery of the policy     ical Info Needed      don delivery of the policy     ical not Needed      don delivery of the policy     ical not Needed      don delivery of the policy     ical info     how of the      how of the                                                                                                    | testened<br>Status<br>Cistalanding<br>Ped Cicture<br>Reviewed<br>Reviewed<br>Reviewe    | Requested Date           7/14/2020           7/14/2020           7/14/2020           7/14/2020           7/14/2020           7/14/2020           7/14/2020           7/14/2020           7/14/2020           7/14/2020           7/14/2020           7/14/2020           7/14/2020           7/14/2020           7/14/2020           7/14/2020           7/14/2020           7/14/2020           7/14/2020           7/14/2020           7/14/2020           7/14/2020           7/14/2020           7/14/2020           7/14/2020           7/14/2020           7/14/2020           7/14/2020           7/14/2020           7/14/2020           7/14/2020           7/14/2020           7/14/2020           7/14/2020           7/14/2020           7/14/2020           7/14/2020           7/14/2020           7/14/2020           7/14/2020           7/14/2020           7/14/2020           7/14/2020                                                                                                    | Received         Date           Received         Date           underwriting its addar         7/14/2020           7/14/2020         7/14/2020           7/14/2020         7/14/2020           7/14/2020         7/14/2020           7/14/2020         7/14/2020           7/14/2020         7/14/2020           7/14/2020         7/14/2020           7/14/2020         7/14/2020           7/14/2020         7/14/2020           7/14/2020         7/14/2020           7/14/2020         7/14/2020           7/14/2020         7/14/2020           7/14/2020         7/14/2020           7/14/2020         7/14/2020           7/14/2020         7/14/2020           7/14/2020         7/14/2020           7/14/2020         7/14/2020           7/14/2020         7/14/2020           7/14/2020         7/14/2020           7/14/2020         7/14/2020           7/14/2020         7/14/2020           7/14/2020         7/14/2020           7/14/2020         7/14/2020           7/14/2020         7/14/2020           7/14/2020         7/14/2020           7/14/2020         7/14/2020                                                                                                    | Reviewed Date     Reviewed Date     Courses strom     7/20/2020     7/14/2020     7/14/2020     7/15/2020     8/4/2020     7/20/2020     8/4/2020     7/20/2020     8/4/2020     7/20/2020     8/4/2020     7/20/2020     8/4/2020     7/20/2020     8/4/2020     7/20/2020     8/4/2020     7/20/2020     8/4/2020     7/20/2020     8/4/2020     7/20/2020     8/4/2020     7/20/2020     8/4/2020     7/20/2020     8/4/2020     7/20/2020     8/4/2020     7/20/2020     8/4/2020     7/20/2020     8/4/2020     7/20/2020     8/4/2020     7/20/2020     8/4/2020     7/20/2020     8/4/2020     7/20/2020     8/4/2020     7/20/2020     8/4/2020     7/20/2020     8/4/2020     7/20/2020     8/4/2020     7/20/2020     8/4/2020     7/20/2020     8/4/2020     7/20/2020     8/4/2020     7/20/2020     8/4/2020     7/20/2020     8/4/2020     7/20/2020     8/4/2020     7/20/2020     8/4/2020     7/20/2020     8/4/2020     7/20/2020     8/4/2020     7/20/2020     8/4/2020     7/20/2020     8/4/2020     7/20/2020     8/4/2020     7/20/2020     8/4/2020     7/20/2020     8/4/2020     7/20/2020     8/4/2020     7/20/2020     8/4/2020     7/20/2020     8/4/2020     7/20/2020     8/4/2020     7/20/2020     8/4/2020     7/20/2020     8/4/2020     7/20/2020     8/4/2020     7/20/2020     8/4/2020     7/20/2020     8/4/2020     7/20/2020     8/4/2020     7/20/2020     8/4/2020     7/20/2020     8/4/2020     7/20/2020     8/4/2020     7/20/2020     8/4/2020     7/20/2020     8/4/2020     7/20/2020     8/4/2020     7/20/2020     8/4/2020     7/20/2020     8/4/2020     7/20/2020     7/20/2020     7/20/2020     7/20/2020     7/20/2020     7/20/2020     7/20/2020     7/20/2020     7/20/2020     7/20/2020     7/20/2020     7/20/2020     7/20/2020     7/20/2020     7/20/2020     7/20/2020     7/20/2020     7/20/2020     7/20/2020     7/20/2020     7/20/2020     7/20/2020     7/20/2020     7/20/2020     7/20/2020     7/20/2020     7/20/2020     7/20/2020     7/20/2020     7/20/2020     7/20/2020     7/20/2020     7/20/2020     7/20/2020     7/20/2020                                                                                                    | Contact<br>Uitacont<br>Rescond                  |
| All<br>Ms. Sample<br>Preauthonead I<br>Matche Steven<br>Application<br>Application<br>Application<br>Application<br>Application<br>Biolod Profile<br>HiV Consent F<br>Hiv Consent F<br>Prysicians Sta<br>Prysicians Sta                                                                                                    | Vielad Ordered / /<br>Withdrawal Porm<br>d on delivery of the policy<br>and a top long the policy<br>and a top lung theorem and the<br>and a top lung theorem and the<br>and a top lung theorem and the<br>second of the<br>second of the policy<br>second of the policy<br>second of the po                                                                                                    | ternando<br>Status<br>Calabaning<br>Pred Contactions<br>Reviewed<br>Reviewed<br>Revi    | Cutstanding         AFE 1           Requested Date<br>7/14/0000                                                                                                    | Received Date           Received Date           Underwinding as adder           7/14/2020           7/14/2020           7/14/2020           7/14/2020           7/14/2020           7/14/2020           7/14/2020           7/14/2020           7/14/2020           7/14/2020           7/14/2020           7/14/2020           7/14/2020           7/14/2020           7/14/2020           7/14/2020           7/14/2020           7/14/2020           7/14/2020           7/14/2020           7/14/2020           7/14/2020           7/14/2020           7/14/2020           7/14/2020           7/14/2020           7/14/2020           7/14/2020           7/14/2020           7/14/2020           7/14/2020           7/14/2020           7/14/2020           7/14/2020           7/14/2020           7/14/2020           7/14/2020           7/14/2020           7/14/2020           7/14/2020           7/14/2020                                                                                                    | Reviewed Date     Reviewed Date     T/20/2020     T/14/2020     T/14/2020     T/14/2020     T/14/2020     T/14/2020     T/14/2020     Reviewed/construction     (endered/construction), C     construction, construction, construction     (endered/construction, construction), construction                                                                                                    | Contact<br>Vs<br>Disposed<br>Rescond<br>Rescond |
| All<br>Ms. Sample<br>Preauthorsed i<br>Must be signed<br>Anot be signed<br>Anot be signed<br>Another signed<br>Application for Another<br>Application for Another<br>Application for Another<br>Application for Another<br>Application for Another<br>Application for Another<br>Another<br>Application for Another<br>Application for Another<br>Application for Another<br>Application for Another<br>Application for Another<br>Application for Another<br>Another<br>An                                                                                                    | Vielal Ordered Vielad State of the policy and an elivery of the policy and an elivery of the policy and                                                                                                    | ternando<br>Status<br>Calasianting<br>Proc Calasianting<br>Proc Calasianting<br>Procession<br>Reviewed<br>Reviewed          | Requested Date         Provide           1         714.2000           1         714.2000           1         714.2000           1         714.2000           1         714.2000           714.4000         714.4000           714.4000         714.4000           714.4000         714.4000           714.4000         714.4000           714.4000         714.4000           714.4000         714.4000           714.4000         714.4000           714.4000         714.4000           714.4000         714.4000           714.4000         714.4000           714.4000         714.4000           714.4000         714.4000           714.4000         714.4000           714.4000         714.4000           714.4000         714.4000           714.4000         714.4000           714.4000         714.4000           714.4000         714.4000           714.4000         714.4000           714.4000         714.4000           714.4000         714.4000           714.4000         714.4000           714.40000         714.4000                                                                                                    | Received Date           Received Date           Tri4/2020           714/2020           714/2020           714/2020           714/2020           714/2020           714/2020           714/2020           714/2020           714/2020           714/2020           714/2020           714/2020           714/2020           714/2020           714/2020           714/2020           714/2020           714/2020           714/2020           714/2020           714/2020           714/2020           714/2020           714/2020           714/2020           714/2020           714/2020           714/2020           714/2020           714/2020           714/2020           714/2020           714/2020           714/2020           714/2020           714/2020           714/2020           714/2020           714/2020           714/2020           714/2020           714/2020                                                                                                    | Reviewed Date     Reviewed Date     Anner Process room     7/20/2020     7/14/2020     7/14/2020     7/14/2020     7/14/2020     7/14/2020     8/4/2020     7/14/2020     7/14/2020     r/14/2020     r/14/20     r/14/2020     r/14/20                                                                                                    | Contact Vs<br>Generated<br>Rescond<br>Rescond   |
| Ан Вилональной в Солональной в Солональной                                                                                                    | Vield Ordered Vithdrawal Form d on delivery of the policy fical info Needed d on delivery of the policy fical info Needed d on delivery of the policy d Discloses info so the port and the policy d Disclose info so the policy d Disclose info so the                                                                                                    | ternand<br>Status<br>Castanding<br>Protocolor<br>Reviewed<br>Reviewed<br>Re | Contractanting         Apple 1           Requested Date<br>7/14/2020         7/14/2020           Marking State         7/14/2020           Marking State         7/14/2020           7/14/2020         7/14/2020           7/14/2020         7/14/2020           7/14/2020         7/14/2020           7/14/2020         7/14/2020           7/14/2020         7/14/2020           7/14/2020         7/14/2020           7/14/2020         7/14/2020           7/14/2020         7/14/2020           7/14/2020         7/14/2020           7/14/2020         7/14/2020           7/14/2020         7/14/2020           7/14/2020         7/14/2020           7/14/2020         7/14/2020           7/14/2020         7/14/2020           7/14/2020         7/14/2020           7/14/2020         7/14/2020           7/14/2020         7/14/2020           7/14/2020         7/14/2020           7/14/2020         7/14/2020           7/14/2020         7/14/2020           7/14/2020         7/14/2020           7/14/2020         7/14/2020           7/14/2020         7/14/2020           7/14/2020 <td< td=""><td>Instances         Dock           Received Date            Instances         7/14/2020           7/14/2020         7/14/2020           7/14/2020         7/14/2020           7/14/2020         7/14/2020           7/14/2020         7/14/2020           7/14/2020         7/14/2020           7/14/2020         7/14/2020           7/14/2020         7/14/2020           7/14/2020         7/14/2020           7/14/2020         7/14/2020           7/14/2020         7/14/2020           7/14/2020         7/14/2020           7/14/2020         7/14/2020           7/14/2020         7/14/2020           7/14/2020         7/14/2020           7/14/2020         7/14/2020           7/14/2020         7/14/2020           7/14/2020         7/14/2020           7/14/2020         7/14/2020           7/14/2020         7/14/2020           8/2/Add Readort Convertion         0.100</td><td>Reviewed Date     Reviewed Date     Control (1997)     Reviewed Date     Control (1997)     Reviewed Date     Control (1997)     Reviewed Date     Control (1997)     Reviewed Date     Reviewed Date     Rev</td><td>Contact<br/>Us<br/>Gradout<br/>Rescond</td></td<> | Instances         Dock           Received Date            Instances         7/14/2020           7/14/2020         7/14/2020           7/14/2020         7/14/2020           7/14/2020         7/14/2020           7/14/2020         7/14/2020           7/14/2020         7/14/2020           7/14/2020         7/14/2020           7/14/2020         7/14/2020           7/14/2020         7/14/2020           7/14/2020         7/14/2020           7/14/2020         7/14/2020           7/14/2020         7/14/2020           7/14/2020         7/14/2020           7/14/2020         7/14/2020           7/14/2020         7/14/2020           7/14/2020         7/14/2020           7/14/2020         7/14/2020           7/14/2020         7/14/2020           7/14/2020         7/14/2020           7/14/2020         7/14/2020           8/2/Add Readort Convertion         0.100                                                                                                    | Reviewed Date     Reviewed Date     Control (1997)     Reviewed Date     Control (1997)     Reviewed Date     Control (1997)     Reviewed Date     Control (1997)     Reviewed Date     Reviewed Date     Rev                                                                                                    | Contact<br>Us<br>Gradout<br>Rescond             |
| All<br>Ms. Sample<br>Preauthorsed I<br>Motole signs<br>and the signs<br>Application<br>Application<br>Application<br>Application<br>Application<br>Application<br>Motor Values F<br>Physicians Sta<br>Physicians Sta<br>Ph                                                                                                    | Viela Ordered V<br>Withdrawal Porm<br>6 on delivery of the policy<br>and a robust process of the<br>social of the policy<br>and a robust process of the<br>social of the policy<br>with the need 10 policy<br>of the policy of the<br>social of the policy<br>of the policy of the<br>social of the policy<br>of the policy of the policy<br>of the policy of the policy<br>of the policy<br>of the policy of the<br>social of the policy<br>of the policy of the<br>social of the policy<br>of the policy<br>of | Status<br>Status<br>Calabane<br>Performant<br>Reviewed<br>Reviewed<br>Revie | Cutstanding         AFE 1           Requested Date<br>7/14/2000         Press           7/14/2000         Press           9/14/2000         Press           9/14/2000         Press           9/14/2000         Press           9/14/2000         Press           9/14/2000         Press           9/14/2000         Press           9/14/2000         Press           9/14/                                                                                                    | Received Date           Received Date           Underwinding as adder           7/14/2020           7/14/2020           7/14/2020           7/14/2020           7/14/2020           7/14/2020           7/14/2020           7/14/2020           7/14/2020           7/14/2020           7/14/2020           7/14/2020           7/14/2020           7/14/2020           7/14/2020           7/14/2020           7/14/2020           7/14/2020           7/14/2020           7/14/2020           7/14/2020           7/14/2020           7/14/2020           7/14/2020           7/14/2020           7/14/2020           7/14/2020           7/14/2020           7/14/2020           7/14/2020           7/14/2020           7/14/2020           7/14/2020           7/14/2020           7/14/2020           7/14/2020           7/14/2020           7/14/2020           7/14/2020           7/14/2020           7/14/2020                                                                                                    | Reviewed Date     Reviewed Date     T/20/2020     T/14/2020     T/14/2020     T/14/2020     T/14/2020     T/14/2020     Reviewed/schedulect], C     contermat, on Mobile pre- size mail, on Mobile pre-                                                                                                    | Contact Us<br>Descond<br>Rescond<br>Rescond     |
| All<br>Ms. Sample<br>Preauthorised I<br>Anat be signed<br>Additional Mild<br>Additional Mild<br>Application for<br>Application for<br>Application for<br>Application for<br>Mild Program<br>Bioperiority<br>Program<br>Supplement to<br>Program<br>Supplement to<br>Proceeding for<br>Proceeding for<br>Proceeding                                                                                                    | Vield Ordered Vield State Porm d on delivery of the policy facil Info Needed d on delivery of the policy facil Info Needed d on delivery of the policy facil Info Needed d on the policy d on the policy d on                                                                                                    | ternande<br>Status<br>Castanding<br>Protocolitica<br>Reviewed<br>Reviewed<br>Reviewe    | Control Control         X = 1           Requested Date<br>7/14/2020         Tel<br>2010           Market Stoppole         Tel<br>2010           Market Stoppole         Tel<br>2010           Market Stoppole         Tel<br>2010           Tel 4/2020         Tel<br>2010           Tel 4/2020         Tel 4/2020           Tel 4/2020         Tel 4/2020                                                                                                    | Extracts         Dock           Received Date            Indersembly as adder         7/14/2020           7/14/2020         7/14/2020           7/14/2020         7/14/2020           7/14/2020         7/14/2020           7/14/2020         7/14/2020           7/14/2020         7/14/2020           7/14/2020         7/14/2020           7/14/2020         7/14/2020           7/14/2020         7/14/2020           7/14/2020         7/14/2020           7/14/2020         7/14/2020           7/14/2020         7/14/2020           7/14/2020         7/14/2020           7/14/2020         7/14/2020           7/14/2020         7/14/2020           7/14/2020         7/14/2020           7/14/2020         7/14/2020           7/14/2020         7/14/2020           7/14/2020         7/14/2020           7/14/2020         7/14/2020           7/14/2020         7/14/2020           7/14/2020         7/14/2020           7/14/2020         7/14/2020           7/14/2020         7/14/2020           7/14/2020         7/14/2020           7/14/2020         7/14/2020                                                                                                    | Reviewed Date     Reviewed Date     Reviewed Date     Date     Control (Control (Contro) (Control (Contro) (Control (Contro) (Control (Contro) (Contro)                                                                                                    | Contact<br>Vs<br>Gradouil<br>Rescond            |

Updates occur every 5-15 minutes. Documents received are processed within 24 hours.

#### Additional information on next page.

# Policy details page — policy status definitions

**Pending** — When a ticket or application is received and under review.

**Approved** — Once it is approved by the underwriter it will show Approved.

**Hold to issue** — Approved waiting on a companion or if it is approved less than applied waiting on the offer to be accepted.

**Issued** — Once the policy is issued.

**Inforce** — Once the policy has been delivered and all delivery requirements are received, the policy will be placed Inforce.

**Withdrawn** — When an application is closed per a request from an agent or customer.

**Incomplete** — When an application is closed due to outstanding requirements not being received.

**Canceled** — When a ticket file is closed prior to an application being signed.

Not Taken — When an issued policy is closed without being placed Inforce.

**Declined** — When an application is declined for coverage due to medical or non-medical reasons.

**Postponed** — When an application is closed for medical or non-medical reasons but may be re-opened at a later date, subject to additional underwriting requirements.

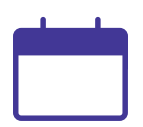

When a file reaches a final status for **32 days** (inforce, canceled, declined, withdrawn), it will automatically be removed from the pending site. The following statuses are removed after **90 days:** incomplete, not taken, postponed. Files reopened will return to the pending site.

#### Additional information on next page.

|                                                                                                    |                                                                                                    |                                                                                               |                                                        | Quick Search                                 | Search          |
|----------------------------------------------------------------------------------------------------|----------------------------------------------------------------------------------------------------|-----------------------------------------------------------------------------------------------|--------------------------------------------------------|----------------------------------------------|-----------------|
| Sasic Policy Inform                                                                                             | ation                                                                                                    | Primary Insured                                                                               |                                                        |                                              |                 |
| Policy Number                                                                                                   | LU1212121                                                                                                    | Name                                                                                          | SAMPLE, JANE                                           |                                              |                 |
| satus                                                                                                    | Pending                                                                                                    | Email                                                                                         | Jane sample@text.com                                   |                                              |                 |
| ace Amount                                                                                                    | \$250,001.00                                                                                                    | Date of Birth                                                                                 | 87/10/1955                                             |                                              |                 |
| lan Name                                                                                                    | Protective Series<br>Passnort Term Life                                                                            | Gender                                                                                        | remale                                                 |                                              |                 |
| 30.07.07                                                                                                    | 15                                                                                                    | Kale Case                                                                                     | Toble 0.1                                              |                                              |                 |
| App Signed State                                                                                                | Pennsylvania                                                                                                    | Date Rating                                                                                   | Table 04                                               |                                              |                 |
| Policy Delivery<br>Method                                                                                       | Electronic Policy<br>Delivery                                                                                      | Amt                                                                                           | N/A                                                    |                                              |                 |
| Electronic Policy<br>Delivery Status                                                                            | Application In<br>Process                                                                                          | Amt                                                                                           | N/A                                                    |                                              |                 |
| ssue Type                                                                                                    | Full Underwriting                                                                                                  | Yes                                                                                           | N/A                                                    |                                              |                 |
|                                                                                                    |                                                                                                    |                                                                                               |                                                        |                                              |                 |
| Policy Mail Dat<br>Policy Effectiv                                                                              | e Date 7/14/2020 **                                                                                                | Case Mar<br>Underwri                                                                          | nager Sana Karpeni<br>Ber Shirneta Lacienc             | Case Menager Extensi<br>App Received Date 7/ | on 0<br>14/2020 |
| 10000                                                                                                    |                                                                                                    |                                                                                               |                                                        |                                              |                 |
| " Effective date of po                                                                                          | icy, subject to change at issu                                                                                     | •                                                                                             |                                                        |                                              |                 |
| " Effective date of po<br>Promium Info                                                                          | icy, subject to change at issu                                                                                     |                                                                                               |                                                        |                                              |                 |
| " Effective date of po<br>Premium info<br>Premium Mode<br>Annualized Tar                                        | Icy, subject to change at isso<br>Month * Moda<br>rget 5670.00                                                     | e.<br>( Premium 560.30                                                                        | Cash with Application 30.0                             | 0 Preliminary Quoted I                       | Premium \$40.30 |
| " Effective dale of po<br>Premium info<br>Premium Mode<br>Annuelized Tai<br>Premiums are subjec                 | North * Moda<br>get 5670.00                                                                                        | e<br>I Promium 560.30<br>uitation prior to quoting p                                          | Cash with Application 30.0                             | 0 * Preliminary Quoted I                     | Premium \$60.30 |
| " Effective dale of po<br>Premium info<br>Premium Mode<br>Annualized Tar<br>Premiums are subjec<br>Requirements | kçı, sudject to change at isso<br>• Mosth * Moda<br>gist 5570.00<br>t lo change Please run an ili                  | e<br>I Premium \$60.30<br>untration prior to quoting p                                        | Cash with Application 10.0<br>remiums to your customer | 0 * Preliminary Quoted I                     | Premium 560.30  |
| " Effective cale of po<br>Promium Info<br>Premium Info<br>Premium ante subject<br>Requirements<br>Att           | koy, subject to change at isso<br>Motth Motth Moda<br>get 5570.00<br>His change Please run an B.<br>FRadd Octowned | <ul> <li>Premium \$60.30</li> <li>ustration prior to gusting p</li> <li>Parcoverat</li> </ul> | Cesh with Application 50 0<br>remums to your customer  | 0 Preliminary Gooted I<br>abuses Documents   | Premium 560.30  |

#### Policy details page requirements section tabs

**All Tab** — Primary overview including current application and medical review status. Including dates requested, received and reviewed.

**Field Ordered Tab** — Details regarding the status of field ordered information. Including specific notes regarding the outstanding requirement. Agents can respond to the comment or upload outstanding documents.

**Reviewed Tab** — Shows items that have been reviewed including requested and reviewed dates.

**Outstanding Tab** — Shows all outstanding requirements.

**APS Statuses Tab** — This tab has detailed APS requirements information including status dates, descriptions and comments. You can drill down into the APS ID for further details.

**Documents Tab** — Documents include:

- Ticket Confirmation
- Application Part I
- Application Part II
- Exam results (lab results, lab ticket & EKG)
- · Physician's Statements (APS)
- Illustrations
- Policy print

Protective. Policy Details

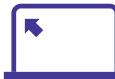

Upload documents from any page using the Contact Us link. Documents received are processed within 24 hours.

#### Additional information on next page.

### Pending annuity activity and uploading annuity documents

### **Annuity activity**

If you have pending annuity activity, there will be an annuity tile on the Pending dashboard. Click **View All** to see an expanded list.

To see details about a pending annuity application, click on the policy number. The Annuity Details screen will open where you will find detailed informaton regarding the status and comments related to the contract.

| nnuity Recent Activi | ty                  |                     | Viev |
|----------------------|---------------------|---------------------|------|
| Policy Number        | Annuitant           | \$<br>Activity Date | *    |
| CELINES #            | Internation Linux A | 01/06/2016          |      |
| FR001202 #           | warran, Lakera      | 12/31/2015          |      |
| Showing 1 to 2 of 2  | entries             | -                   | ۲    |

### Uploading annuity documents

Click Contact Us at the top of the screen to upload documents on any annuity.

- 1. Choose Annuity in the "Reference to" field.
- 2. Enter the customer's name. If annuity application was entered in EZ-App<sup>SM</sup>, enter the tracking number.
- 3. Select Applications as reason for the email.
- 4. Select Yes to attach a document (Browse will open attach documents).
- 5. Submit Email.

| FIOLECTIVE.                                                                                | Contact L                                                                                                    |
|--------------------------------------------------------------------------------------------|----------------------------------------------------------------------------------------------------|
|                                                                                            |                                                                                                    |
|                                                                                            | By Phone                                                                                                    |
| Life Insurance/VUL Resource Center:<br>Annuity Resource Center:                            | 1-800-356-9378<br>1-800-456-6330                                                                                             |
|                                                                                            | By Email                                                                                                    |
| Contact in reference to:                                                                   | ◎ Life Insurance ⑧ Annuity ◎ VUL                                                                                             |
| Agent Name:<br>Agent Email:                                                                | Agentore, Test<br>vanesse.love@gordective.com<br>㎡ too is checked, the address above will get a copy of the ensit being sent |
| Policy Number:                                                                             | (optional)                                                                                                    |
| Insured:                                                                                   | (opticnal)                                                                                                    |
| Subject Line:                                                                              |                                                                                                    |
| Nessage:<br>Place do not include consitive information such as<br>SSN or Crucit Card Info. |                                                                                                    |
|                                                                                            |                                                                                                    |
|                                                                                            |                                                                                                    |
|                                                                                            |                                                                                                    |
| To ensure proper delivery, please select                                                   | Applications                                                                                                    |
|                                                                                            | Delivery or pending requirements                                                                                             |
|                                                                                            | Informal inguines with medical requirements     Reside client information for marks underwrition munite                      |
|                                                                                            | Pelicy Revisions                                                                                                    |
|                                                                                            |                                                                                                    |
|                                                                                            | Other                                                                                                    |

#### Additional information on next page.

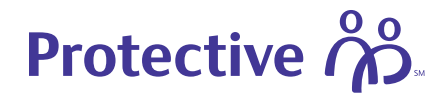

### Pending business email notifications and correspondence

| Protective MyProtective                                            |                                                              |
|--------------------------------------------------------------------|--------------------------------------------------------------|
| Pending Business Em                                                | ail Notifications                                            |
| Receive emails with a list of policies that have reached one or in | nore of the individual criteria selected below.              |
| II TeleLife Request for Insurance Received                         |                                                              |
| TeleLife Interview Not Complete - notify when not completed        | within 5 days                                                |
| TeleLife Interview Complete                                        |                                                              |
| Application Package Received                                       |                                                              |
| Paramedical Exam Ordered                                           |                                                              |
| Paramedical Exam Scheduled (TeleLife only)                         |                                                              |
| E Paramedical Exam Completed                                       |                                                              |
| D Paramedical Exam Cancelled                                       |                                                              |
| III APS/Medical records Ordered                                    |                                                              |
| Policy Issued                                                      |                                                              |
| Policy Placed Inforce                                              |                                                              |
|                                                                    |                                                              |
| Select/Unselect All                                                |                                                              |
| Email Address: gene gorotective com                                | Do NOT provide the applicant's email address in this section |
| If you have questions about the email notification feature, call ( | J00) 333-3418. option #2124                                  |
| Canada Canada                                                      |                                                              |
| SUM                                                                |                                                              |

| Protective.                                                                             |                                                                               | Contact Us |
|-----------------------------------------------------------------------------------------|-------------------------------------------------------------------------------|------------|
|                                                                                         |                                                                               |            |
|                                                                                         | Dy Phone                                                                      |            |
| Life Insurance/VII. Resource Center:<br>Annuity Resource Center:                        | 1-000-366-9378<br>1-000-456-6330                                              |            |
|                                                                                         | By Email                                                                      |            |
| Contact in reference to:                                                                | ❀ Lile Insurance G Annuky G VUL                                               |            |
| Agent Neme:                                                                             | Apentone Test                                                                 |            |
| Agent Email                                                                             | vanessa love@protective.com                                                   |            |
|                                                                                         | If shoe is sheated, the address above will get a sopy of the creat being soul |            |
| Policy Number:                                                                          | (optional)                                                                    |            |
| Insured:                                                                                | (optional)                                                                    |            |
|                                                                                         |                                                                               |            |
| Subject Line:                                                                           |                                                                               |            |
| Messaget<br>Place to not include sensitive information such as<br>SNI or Could Card Ma. |                                                                               |            |
|                                                                                         |                                                                               |            |
|                                                                                         |                                                                               |            |
| To ensure proper delivery, please select                                                | G Antoniona                                                                   |            |
| reason for smail:                                                                       | Delivery or conditio requirements                                             |            |
|                                                                                         | Inturnal inquiries with medical requirements                                  |            |
|                                                                                         | Basic client internation for quick underwriting quate                         |            |
|                                                                                         | Policy Revisions                                                              |            |
|                                                                                         | O Other                                                                       |            |
|                                                                                         |                                                                               |            |

### **Email notifications**

You can opt in or out to receive status updates as an application goes through the process. To opt in or out, and to customize the emails you receive, go to your MyProtective dashboard, and navigate to Pending Business and click on Manage Pending Business Email Notifications.

#### Contact us

For questions regarding your pending business, click **Contact Us** in the upper right-hand side of the screen. If submitting an email complete the applicable fields and then click Send Email. You will receive a copy of the the email unless you uncheck the box under Agent Email.

ADMIN.2073670 (09.21)

myprotective.com

| Not FDIC/NCUA Insured | Not Bank or Credit Union Guaranteed | Not a Deposit  |
|-----------------------|-------------------------------------|----------------|
| Not Insured By Any    | / Federal Government Agency         | May Lose Value |